# **Flight Plan Operations**

(continued)

## G. Add a Waypoint to the Active Flight Plan

- 1. From the Active Flight Plan Page, TAP the desired waypoint to view the "Waypoint Options" window.
- 2. TAP "Insert Before" or "Insert After" the selected waypoint as desired.
- 3. TAP the identifier characters on the alpha-numeric keypad.
- 4. TAP "Enter". The screen changes to show the modified flight plan.
- 5. To save the change, TAP "Menu" then "Store".

NOTE: An the option is greyed it is not available. (Activate Leg)

# H. Delete a Waypoint in the Active Flight Plan

- 1. From the Active Flight Plan Page, TAP the desired waypoint to view the "Waypoint Options" window.
- 2. TAP "Remove" then "OK". The screen changes to show the modified flight plan. The original flight plan remains in the catalog.

## I. Activate a Leg in the Active Flight Plan

- 1. From the Active Flight Plan Page, TAP the desired TO waypoint to view the "Waypoint Options" window.
- 2. TAP the "Activate Leg" option in the upper right corner.
- 3. TAP "OK". The screen changes to show the modified route.

NOTE: TAP the "Cancel" key to cancel the operation.

## J. Waypoint Info

- 1. From the Active Flight Plan Page, TAP the desired waypoint to view the "Waypoint Options" window.
- 2. TAP the "Waypoint Info" option to open the "Waypoint Info" window.
- 3. When finished TAP the "Back" key to return to the Active Flight Plan Page.

### K. Load an Airway

- 1. From the Active Flight Plan Page, TAP the desired VOR entry waypoint to view \_ the "Waypoint Options" window.
- TAP the "Load Airway" option to open the "Select Airway" window. If there is more than one airway associated with the VOR, TAP on the desired airway. The "Select Exit" window opens.
- 3. TAP on the desired fix to leave the airway. The left side of the screen lists all the fixes and the right side is a map of all the airway points. Use the "In" and "Out" keys or drag the map with your finger to view any detail.

4. TAP "Load". All the waypoints on the airway segment load into the flight plan.

NOTE: TAP on the Airway Header to view the "Airway Options" window. TAP "Collapse All Airways" to have only the exit waypoint showing. The Airway Header will now list the airway followed by "(collapsed)". TAP on it and "Collapse All Airways" again to show all the waypoints.

### L. Remove an Airway

- 1. From the Active Flight Plan Page, TAP the Airway Header to open the Airway Options window.
- 2. TAP "Remove Airway" then "OK". The screen reverts to the original active flight plan.

#### Waypoint Options Activate Leg Insert Before Insert After Load Procedures Waypoint Info Remove

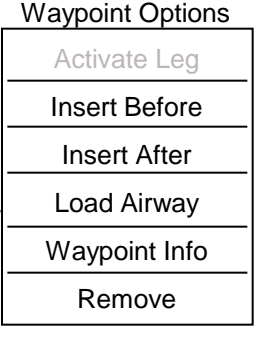

| Airway Options          |
|-------------------------|
| Collapse All<br>Airways |
| Select Airway           |
| Remove Airway           |